# Como mudar ordenação de planos de pagamento no Pedido de Vendas Android?

Produto: Pedido de Vendas

## Importante

Aplicativo versão 17.79 ou superior.

# 1- Acesse a APK do Pedido de Venda.

2- Clique na opção Ferramentas.

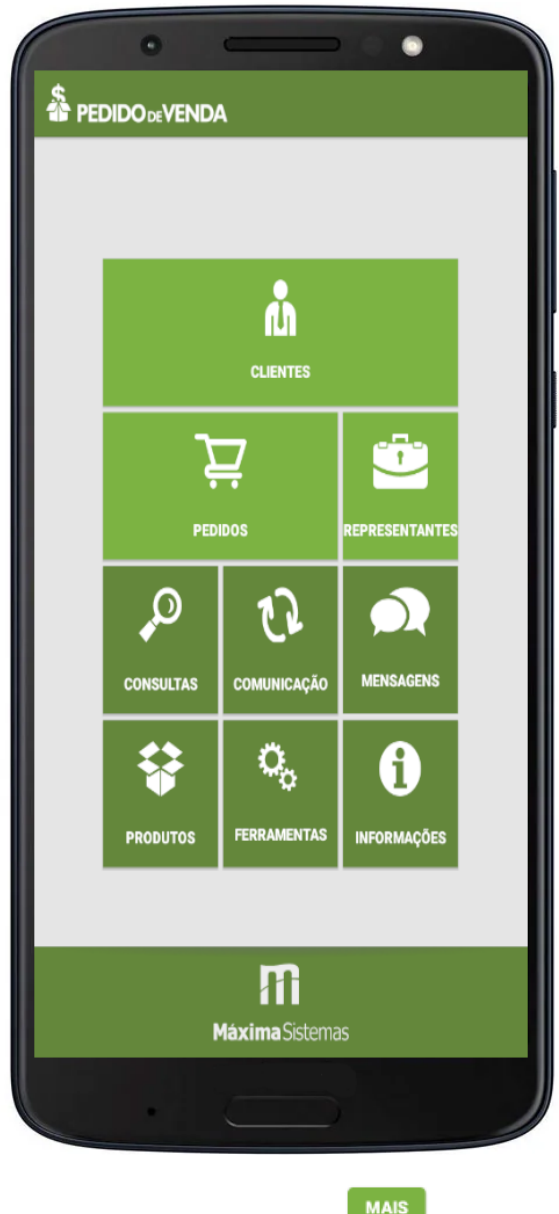

3- Tocar na opção Configurações, clique no botão

#### Como o vendedor pode visualizar Plano de pagamento por Produto no App maxPedido

Artigos Relacionados

 Por que as opções de Plano de Pagamento e Cobrança não aparecem no Cadastro de Clientes do Pedido de Venda Android?

Como trabalhar com o maxPag

- Como mudar ordenação de planos de pagamento no Pedido de Vendas Android?
- Como fazer venda bonificada TV5, no Pedido de Vendas Android, mesmo com restrição no plano de pagamento do tipo Bonificado?

# Configuração 1:

Ao faze esta configuração e iniciar pedido, no Cabeçalho do pedido, ao clicar em Plano de Pagamento, o sistema irá ordenar os **planos de pagamento** de acordo com a opção selecionada nesse menu.

4- Escolher uma opção no item Ordenar listagem de plano de pagamento por ( código, Descrição, Prazo Médio).

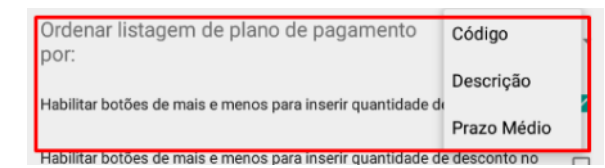

Selecione o que melhor lhe atender.

5- Clique no botão voltar do parelho, será perguntado se "Deseja salvar as configurações?", clique em Ok

| n<br>E: | Salvar configurações Deseja salvar as configurações? |       |    |  |
|---------|------------------------------------------------------|-------|----|--|
| E<br>p  | CAN                                                  | CELAR | ок |  |

#### Configuração 2:

### 4- A opção Exibir código do Plano de Pagamento no cabeçalho do pedido.

Se marcado: durante a confecção de um pedido, no menu de planos de pagamento, eles aparecerão com código, e sua ordenação será de acordo com o que foi cadastrado na parametrização da Configuração 1.

**Se Desmarcado:** durante a confecção de um pedido, no menu de planos de pagamento, eles aparecerão sem código, e sua ordenação será de acordo com o que foi cadastrado na parametrização da Configuração 1.

| \$<br>≇PEDIDOœVENDA                                        |     | : |
|------------------------------------------------------------|-----|---|
| CONFIGURAR IMPRESSORA                                      |     |   |
| Enviar fotos usando redes móveis (3G/4G)                   |     |   |
| Apagar o filtro após a pesquisa de um produto              |     |   |
| Ordenar lista de produtos por estoque disponível           |     |   |
| Limitar pesquisa de clientes à 500 registros               |     |   |
| Exibir código do Plano de Pagamento no cabeçalho do pedido |     |   |
| Utilizar pesquisa dinâmica nos produtos.                   |     |   |
| Tempo para pesquisa dinâmica                               | 285 | * |

5- Clique no botão voltar do parelho, será perguntado se "Deseja salvar as configurações?", clique em Ok

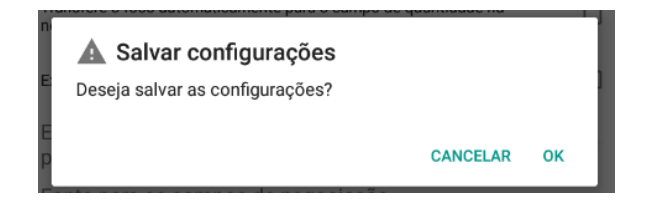

Depois de fazer as alterações acima, o resultado será visto ao Iniciar um pedido de vendas, no cabeçalho do pedido, ao clicar na opção Plano de Pagamento.

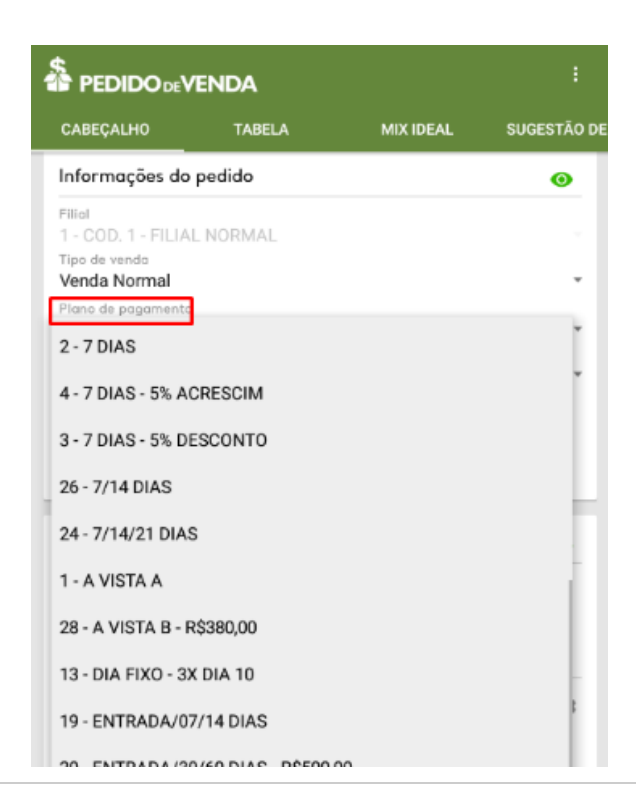

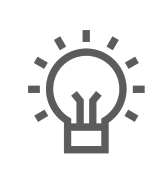

Não encontrou a solução que procurava?

Sugira um artigo